## SERVICES INFORMATION SYSTEM (SIS) USERS MANUAL - UPDATE

CHANGE NO. 03-21

**DATE:** July 1, 2021

TO: Adult Services and Child Welfare Services Staff, Supervisors and Program Managers; Data Entry Staff; County Automated Day Sheet Applications Administrators County Finance Officers

EFFECTIVE: July 1, 2021

The Services Information System (SIS) User's Manual has been revised to incorporate the following changes.

SIS100.03 Section A Client Identification has been revised to add a new field 1A. MEDICAID CLIENT. This field is to record if the client is receiving Medicaid.

SIS 100.04 DSS-5027 Data Entry Instructions for SIS Main Menu Option 1 – 5027 Add has been revised to add a new field 1A titled MEDICAID CLIENT to the right of the CNDS/NC FAST ID field when adding a new client to the Service Information System (SIS) via the DSS-5027.

SIS 100.04 DSS-5027 Data Entry Instructions for SIS Main Menu Option 2 – 5027 Update has been revised to add a new field 1A titled MEDICAID CLIENT to the right of the CNDS/NC FAST ID field when making an update to a client on the Service Information System (SIS) via the DSS-5027.

SIS 100.04 DSS-5027 Data Entry Instructions for SIS Main Menu Option 3 – Client Data Inquiry has been revised to display the new field 1A MEDICAID CLIENT to the right of the CNDS/NC FAST ID field.

SIS300.09 Definitions has been revised with a new definition for Service Code 120 – Family Reunification Services.

SIS400 Program Code Definitions has been revised with a new definition for Program Code 24 – Family Reunification Funds (Title-IV-B-2).

Other Changes

SIS100.03 COMPLETING THE FORM and SIS100.04 DSS-5027 DATA ENTRY INSTRUCTIONS have been edited to reflect the changes above.

## INSTRUCTIONS FOR MAINTAINING SIS USERS MANUAL

- 1. Go to the SIS On-Line Manual Change Notice website at <u>https://policies.ncdhhs.gov/divisional/social-</u> services/services-information-system-sis/change-notices/2021-1.
- 2. Click on CN-03-21.

## To maintain a "hard" copy of the SIS User's Manual:

- 3. Click on the "SIS Manual" link at the bottom of the page to download the manual and save it to disk
- 4. Click on links at the bottom of the page that reflect section changes to the manual
- 5. Open the downloaded files using Adobe Acrobat Reader. Print the form and the entire manual if desired.

Note: Adobe Acrobat Reader may be downloaded for free at http://www.adobe.com/

To update your current hardcopy of the manual:

## REMOVE

2

**SIS100.03** Page 4, dated 10-01-2010 Pages 12-13, dated 04-30-2009 Pages 14-15, dated 11-01-2007

**SIS300.09** Page B-22, dated 02-05-2019

**SIS400** Page C-6, dated 06-01-2014 INSERT

**SIS100.03** Page 4, dated 06-30-2021

**SIS100.04** Page 11 - 14, dated 06-30-2021

**SIS300.09** Page B-22, dated 06-30-2021

**SIS400** Page C-6, dated 06-30-2021

raina Shaw

Shauna Shaw, Chief Performance Management Section